## How to Create an Electronic Signature/Digital JD

You will have your form open (It can be blank, because you just want to create the signature)

Click the signature block to esign the document. You will select an existing signature or be prompted through these screenshots to create a new "digital ID."

| 0 Out of District Travel_RevOl14.pdf - Adobe Acrobat Pro | and the second second sec |
|----------------------------------------------------------|----------------------------------------------------------------------------------------------------|
| Create *   🚰 🛱 🖨 📴 🖂   💩 🕞                               | Customia                                                                                                    |
| 2/2 🖪 🖑   👄 😨 1845 💌   🔚 😫                               | Common Tools Sign                                                                                                    |
| Please III out the following form.                       | S Haykay                                                                                                    |
|                                                          |                                                                                                    |
|                                                          |                                                                                                    |
| Undistributed/Unrein                                     | imbursed Amount                                                                                                    |
|                                                          |                                                                                                    |
|                                                          |                                                                                                    |
|                                                          |                                                                                                    |
|                                                          |                                                                                                    |
| EMPLOYEE                                                 | Employee Supervisor                                                                                                    |
| Birdville ISD Employee                                   | ESIGNATURE:                                                                                                    |
| birdville isb Employee                                   |                                                                                                    |
| SEND APPROVED COPY                                       | Federal/State Grant                                                                                                    |
| FOR REIMBURSEMENT TO:                                    | Approval ESIGNATURE:                                                                                                    |
| _                                                        |                                                                                                    |
| Cabinet Approval                                         | Director of Business                                                                                                    |
| ESIGNATURE:                                              | ESIGNATURE:                                                                                                    |
|                                                          |                                                                                                    |
| Add Distant ID                                           |                                                                                                    |
| Add Digital ID                                           |                                                                                                    |
| d                                                        |                                                                                                    |
|                                                          |                                                                                                    |
| I want to sign this document using:                      |                                                                                                    |
|                                                          |                                                                                                    |
| My existing digital ID from:                             |                                                                                                    |
| (a) A file                                               |                                                                                                    |
| () A file                                                |                                                                                                    |
| A roaming digital ID stored on a                         | a server                                                                                                    |
| A device connected to this com                           | nputer                                                                                                    |
|                                                          |                                                                                                    |
|                                                          |                                                                                                    |
| A new digital ID I want to create no                     | ow                                                                                                    |
|                                                          |                                                                                                    |
|                                                          |                                                                                                    |
|                                                          |                                                                                                    |
|                                                          |                                                                                                    |
|                                                          |                                                                                                    |
|                                                          |                                                                                                    |
| 1                                                        |                                                                                                    |
|                                                          |                                                                                                    |
|                                                          |                                                                                                    |
|                                                          |                                                                                                    |
|                                                          |                                                                                                    |
|                                                          |                                                                                                    |
| Cancel                                                   | A Darah Narata                                                                                                    |
| Cancel                                                   | < Back Next >                                                                                                    |
|                                                          |                                                                                                    |

Always choose the "New PKCS#12 digital ID file option:

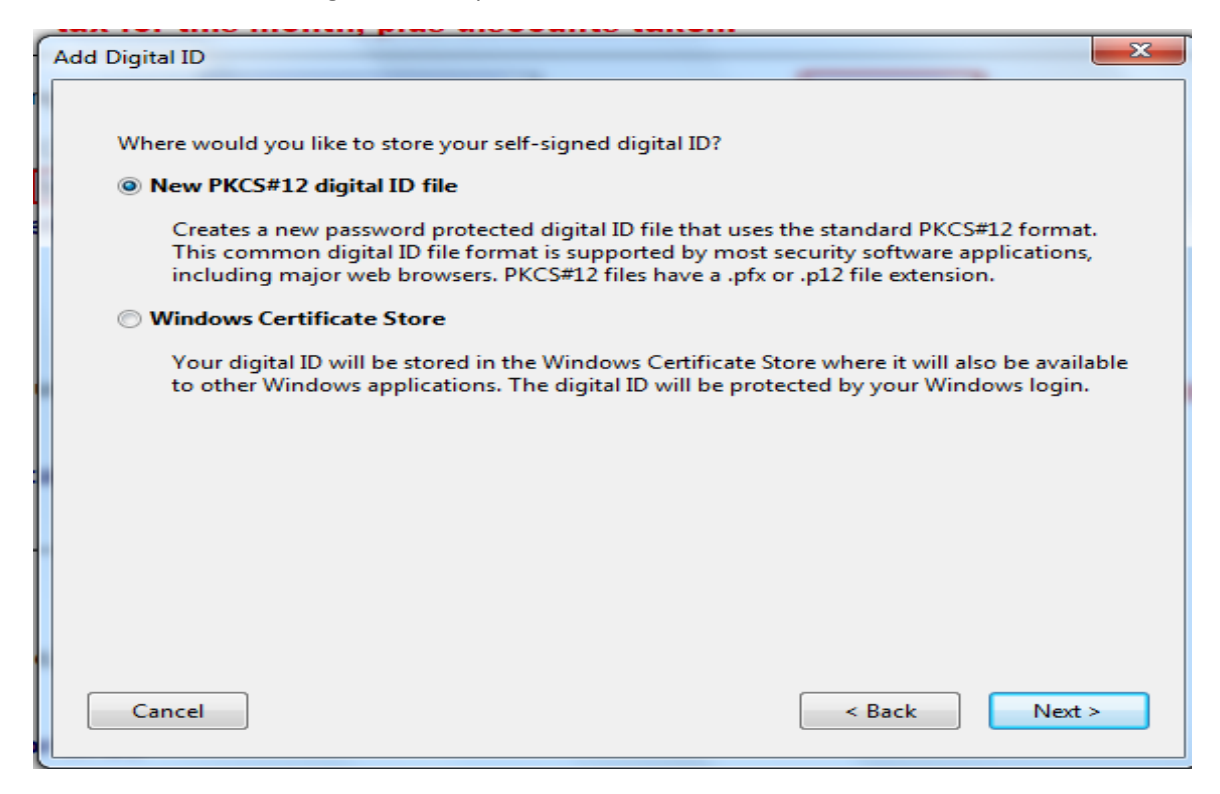

Type in your name as you want it to appear in the signature Your org. unit can be your campus name and your title Your org. name can be BISD-Campus Name Your email will be your BISD email address

\* Accept the default algorithm and the "Use digital ID for"

| Add | Digital ID                 | ×                                                             |
|-----|----------------------------|---------------------------------------------------------------|
|     | Enter your identity inform | ation to be used when generating the self-signed certificate. |
|     | Name (e.g. John Smith):    | Sheena Joslyn                                                 |
|     | Organizational Unit:       | BISD-Administration                                           |
|     | Organization Name:         | BISD                                                          |
|     | Email Address:             | @birdvilleschools.net                                         |
|     | Country/Region:            | US - UNITED STATES                                            |
|     | 📃 Enable Unicode Suppo     | rt                                                            |
|     | Key Algorithm:             | 1024-bit RSA                                                  |
|     | Use digital ID for:        | Digital Signatures and Data Encryption                        |
| (   | Cancel                     | < Back Next >                                                 |

Click browse to select a location, one you will remember, to store your digital id (i.e. Desktop) Type in a password that will access this ID, again one that you will remember

| Add Digital ID                                                                                                    | ×                                                           |
|----------------------------------------------------------------------------------------------------|-------------------------------------------------------------|
| Enter a file location and password for your new digital ID file. You will need the you use the digital ID to sign or decrypt documents. You should make a note of so that you can copy this file for backup or other purposes. You can later change file using the Security Settings dialog. | password when<br>f the file location<br>ge options for this |
| File Name:                                                                                                    |                                                             |
| U:\Sheena Joslyn-ELECTRONIC SIGNATURE.pfx                                                                                                    | Browse                                                      |
| Password:                                                                                                    |                                                             |
| ****                                                                                                    |                                                             |
| Confirm Password:                                                                                                    |                                                             |
| ****                                                                                                    |                                                             |
|                                                                                                    |                                                             |
| Cancel < Back                                                                                                    | Finish                                                      |

After you've created your "digital ID:"

| Sign Document                                                            |  |
|--------------------------------------------------------------------------|--|
| Sign As: Sheena Joslyn < sheena.joslyn@birdvilleschoo 👻 🕝<br>Password: 🔭 |  |
| Certificate Issuer: Sheena Joslyn Info                                   |  |
| Appearance: Standard Text 💌                                              |  |
| Sheena<br>Joslyn<br>Joslyn                                               |  |
| Sign Cancel                                                              |  |

If you want to change the appearance of your signature from the default, you can click "appearance" and "create new appearance:"

| Sign Document                                                                  |
|--------------------------------------------------------------------------------|
| Sign As: Sheena Joslyn < sheena.joslyn@birdvilleschoo 🗸 🥥<br>Password: ******* |
| Certificate Issuer: Sheena Joslyn Info                                         |
| Appearance: SIGNATURE  Standard Text                                           |
| Digitally signed by Shee <sup>SIGNATURE</sup><br>Joslyn                        |
| Date: 2011.06.23 11:09:39 -05'00'                                              |
| Sign Cancel                                                                    |

Here you can select any changes or insertions you'd like and click ok

| Configure Signature Appearance                                                               |  |  |
|----------------------------------------------------------------------------------------------|--|--|
| Title: SIGNATURE                                                                             |  |  |
| Preview                                                                                      |  |  |
| Digitally signed by your common<br>name here<br>Date: 2011.06.23 11:07:47 -05'00'            |  |  |
| Configure Graphic<br>Show:  No graphic Import Graphic from:<br>Imported graphic<br>Name File |  |  |
| Configure Text<br>Show: Vame Location Distinguished name Logo<br>Vate Reason Vabels          |  |  |
| Text Properties<br>Text Direction:  Auto C Left to right Right to left<br>Digits: 0123456789 |  |  |
| OK Cancel                                                                                    |  |  |

After you click "Sign," your signature/digital id will insert into the form

\* If you don't need to submit the form at this time, just exit the form and don't save, but your digital id will be available when you need it, just remember where it's stored and the password